## Process for Ordering Form 9 Books (For Non-OPS Clients)

Step 1: Complete the Excel order Form, save it to your desktop, and close the form/Excel file.

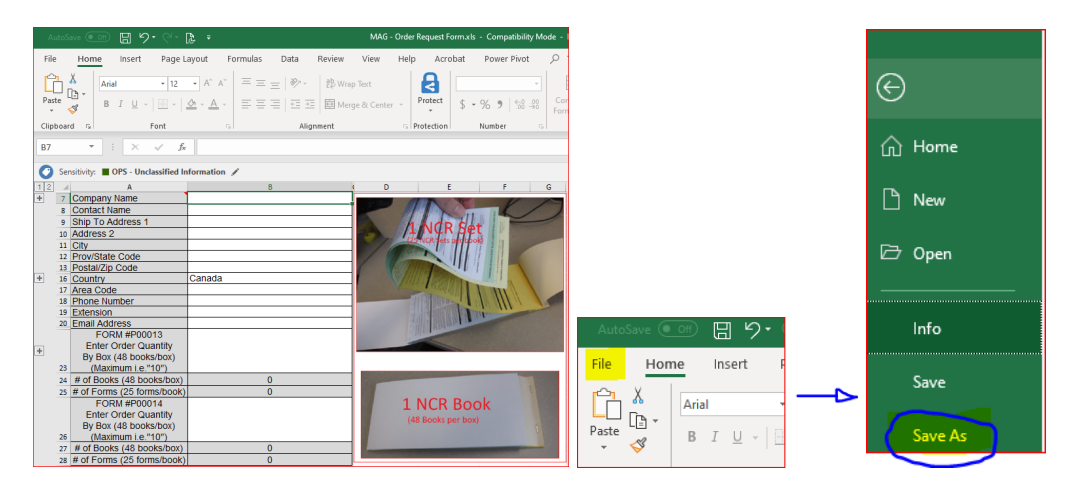

Note the following:

- You only need to enter information into the white fields (grey fields are locked). All white fields must be completed or your order will not be fulfilled
- For "Company Name" use your Organization Name (i.e. Police Service)
- For "Contact Name" use the name of the person the package should be addressed to
- Books are ordered by box which means the minimum order is 48 books (there are 48 books per box)
- The maximum number of boxes you can order is 7.

## Step 2: Complete the Central Intake Form

 A) Open the <u>Central Intake Form</u> and select "Distribution" followed by "order stock". Under "Describe your requirements", indicate "see attached" (this is a mandatory field)

| Ontario 🕅                                                                                                    | Document Solutions and Logistics<br>Service Request Intake                                                                                       |  |  |
|----------------------------------------------------------------------------------------------------|----------------------------------------------------------------------------------------------------|--|--|
| Expand Instructions                                                                                                    |                                                                                                    |  |  |
| Complete this form to initiate a request for Print, Mass Mailing,<br>Surplus Assets Management, Forms Management, or if you are<br>a consultation. Once you have finished, select the "Submit" b | Digital Conversion, Distribution, Publications Ontario,<br>e unsure of what service you require and/or just need<br>autton to send your request. |  |  |
| Fields marked with an asterisk (*) are mandatory.                                                                                                    |                                                                                                    |  |  |
| 1. Service Type                                                                                                    |                                                                                                    |  |  |
| Select the service type you are requesting *. For definition of services, select the Expand Instructions button.                                                                                 |                                                                                                    |  |  |
| Print Mass Mailing Digital Conversion 🗸 🖸                                                                                                    | Distribution Publications Ontario                                                                                                    |  |  |
| Surplus Asset Management Forms Management U                                                                                                    | Insure/Requests consultation with Specialist                                                                                                    |  |  |
| Distribution                                                                                                    |                                                                                                    |  |  |
| Select the service you are looking for (select one) *                                                                                                    |                                                                                                    |  |  |
| ☐ Distribution Services ✓ Order Stock                                                                                                    |                                                                                                    |  |  |
| Describe your requirements * See attached                                                                                                    |                                                                                                    |  |  |

B) Under section 2, complete all mandatory fields, select "yes" for Agency, enter your agency name, click "Add file", attach the Excel order form and click "Submit".

|                                                                                                    | 2. Client Information                                |                                                            |           |                 |                    |                              |   |
|----------------------------------------------------------------------------------------------------|------------------------------------------------------|------------------------------------------------------------|-----------|-----------------|--------------------|------------------------------|---|
|                                                                                                    | Are you an Agency? *                                 |                                                            |           |                 |                    |                              |   |
|                                                                                                    | Ves 🗌 No                                             |                                                            |           |                 |                    |                              |   |
|                                                                                                    | Agency Name *                                        |                                                            |           |                 |                    |                              |   |
|                                                                                                    | IEIS Code (Mandaton)                                 | I OFONTO POlice Service                                    |           |                 |                    |                              |   |
|                                                                                                    | IFIS Code (Mandatory for OPS Ministries Only)        |                                                            |           |                 |                    |                              |   |
| N                                                                                                    | unless approval has been                             | ode, visit the <u>Chart of A</u><br>on granted by the requ | iester.   | lained web page | e. Please note tha | t no charges will be applied |   |
|                                                                                                    | Balancing Unit                                       | Program                                                    | Business  | Unit            | Cost Centre        | Account Number               |   |
|                                                                                                    | -                                                    | -                                                          |           |                 |                    |                              |   |
|                                                                                                    | Contact                                              |                                                            |           |                 |                    |                              |   |
|                                                                                                    | Last Name *                                          |                                                            |           | First Name '    | r.                 |                              |   |
|                                                                                                    | John Doe Doe                                         |                                                            |           |                 |                    |                              |   |
|                                                                                                    | 123-456-7890 Extension 123 HelpDesk@TorontoPolice.ca |                                                            |           |                 |                    |                              |   |
|                                                                                                    | Additional Notes/Comments                            |                                                            |           |                 |                    |                              |   |
|                                                                                                    |                                                      |                                                            |           |                 |                    |                              |   |
| ٦                                                                                                    |                                                      |                                                            |           |                 |                    |                              |   |
|                                                                                                    |                                                      |                                                            |           |                 |                    |                              |   |
| Note: If you have any supporting documents that would assist in this request (eg. drafts, business requirements, artwork, |                                                      |                                                            |           |                 |                    |                              |   |
|                                                                                                    | distribution lists) attach below.                    |                                                            |           |                 |                    |                              |   |
|                                                                                                    | Description                                          |                                                            |           | File Name       |                    |                              |   |
|                                                                                                    | -                                                    |                                                            |           |                 |                    |                              |   |
| ON00007E (2020/03) Ø Queen's Printer for Oniario, 2020 Page 1 of 2                                                        |                                                      |                                                            |           |                 |                    |                              |   |
|                                                                                                    |                                                      |                                                            |           |                 |                    |                              |   |
|                                                                                                    |                                                      |                                                            |           |                 |                    |                              |   |
| Description                                                                                                    |                                                      |                                                            | File Name |                 |                    |                              |   |
|                                                                                                    | 1 Order Form                                         |                                                            |           | Add File        | Delete File        |                              |   |
|                                                                                                    |                                                      |                                                            |           | MAG - Order     | Request Form vis   |                              | - |
|                                                                                                    | O dd Ham (1)                                         |                                                            |           | in to - order   | request official   |                              |   |
|                                                                                                    | Add Item (+)                                         |                                                            |           |                 |                    |                              |   |
| Save Form Print Form Submit                                                                                               |                                                      |                                                            |           |                 |                    |                              |   |

C) After clicking "Submit", a message will ask if you are sure, click "Yes". This will be followed by another message, click "Continue"

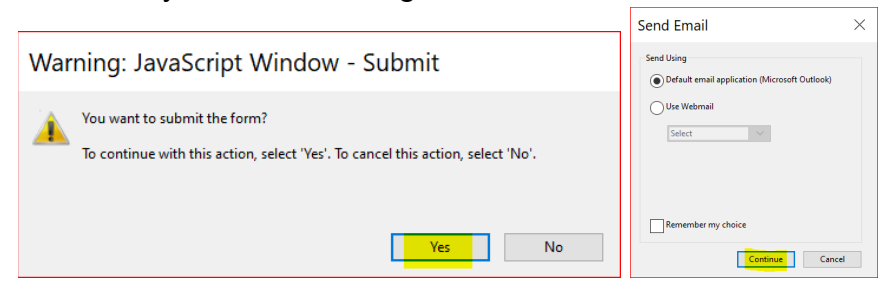

D) The Central Intake (PDF) will be attached to a blank email with "OSS Services Intake" in the "TO" line. Click "send".

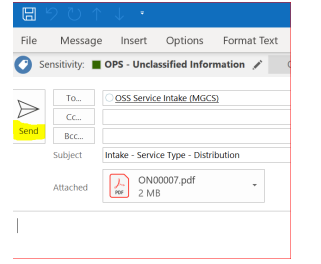

After you have submitted the Central Intake, Service Management/OSS will provide a reference number/Unique Identifier (UI) to you via email. If you want to follow up with an order request you submitted, just email <u>OSSServiceIntake@Ontario.ca</u> and reference this UI number in your email.

| Troub | lesho | oting |
|-------|-------|-------|
|-------|-------|-------|

| Issue                                        | Resolution                                     |
|----------------------------------------------|------------------------------------------------|
| I'm trying to attach the Excel order form to | Ensure the form is closed. If you attempt      |
| the Central intake but it's not attaching    | to attach the Excel file while it is open, the |
|                                              | file will not attach.                          |
| The Excel order form is not allowing me to   | The Excel order form will not allow orders     |
| enter my quantity.                           | greater than 7 boxes for either form (keep     |
|                                              | in mind the number represents boxes, not       |
|                                              | books – there are 48 books per box)            |
| The Central intake is not allowing me to     | Ensure all mandatory fields (ie fields         |
| submit.                                      | marked with an Asterix) are filled in.         |
| I'm having other issues with the Central     | Ensure you are using Adobe 11. Adobe           |
| intake                                       | Reader 11 is free to download from the         |
|                                              | Adobe website.                                 |